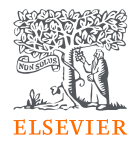

# EmBiology Quick User

February 2023

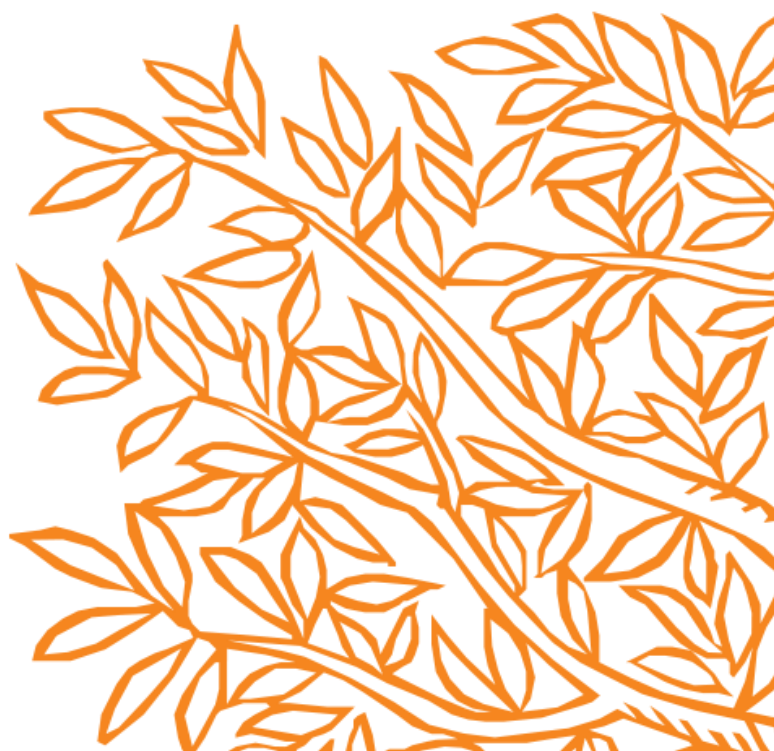

#### Contents

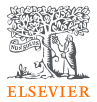

- Starting a search
- Interpreting the biology relationship visual
- Understanding your results
  - Relations information
  - Clinical trial information
- How to apply filters
  - Single filter vs advanced
  - Filter behaviour
- Exporting relationships
- Saving and exporting results
- Glossary of terms
  - Types of filters
  - Types of relationships
  - Types of concepts
- Example workflows
- Tips for using EmBiology

### Starting a search

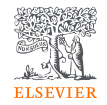

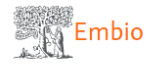

Search Saved lists

Type in a single search term e.g. disease, protein, drug, cell proce

Type in a single search term e.g. disease, protein, drug, cell process, etc.

| di | abet                  | ×Q     |
|----|-----------------------|--------|
|    | diabetic coma         | 54     |
|    | diabetic foot         | 995    |
|    | diabetes mellitus     | 136912 |
|    | diabetic complication | 5793   |
|    | diabetic ulcer        | 239    |
|    | diabetic wound        | 614    |
|    | bullosis diabeticorum | 13     |
|    | diabetic nephropathy  | 12231  |
|    | diabetic obesity      | 4556   |
|    | gestational diabetes  | 5434   |
|    |                       |        |

- Type a term into the search bar. After 3 letters are entered, suggestions will appear below the search bar. Either continue typing in the search term and press 'enter' or select from one of the suggested terms.
  - Search for any of the >1.2M concepts in EmBiology (drug, disease, protein, virus, cell process, etc.)
  - Note that several synonyms often refer to the same term and it is possible to type your preferred synonym for a concept. EmBiology will indicate what the preferred term for that concept is and results will include articles and clinical trials that mention both the preferred term and all synonyms.

### Interpreting the visual overview of results

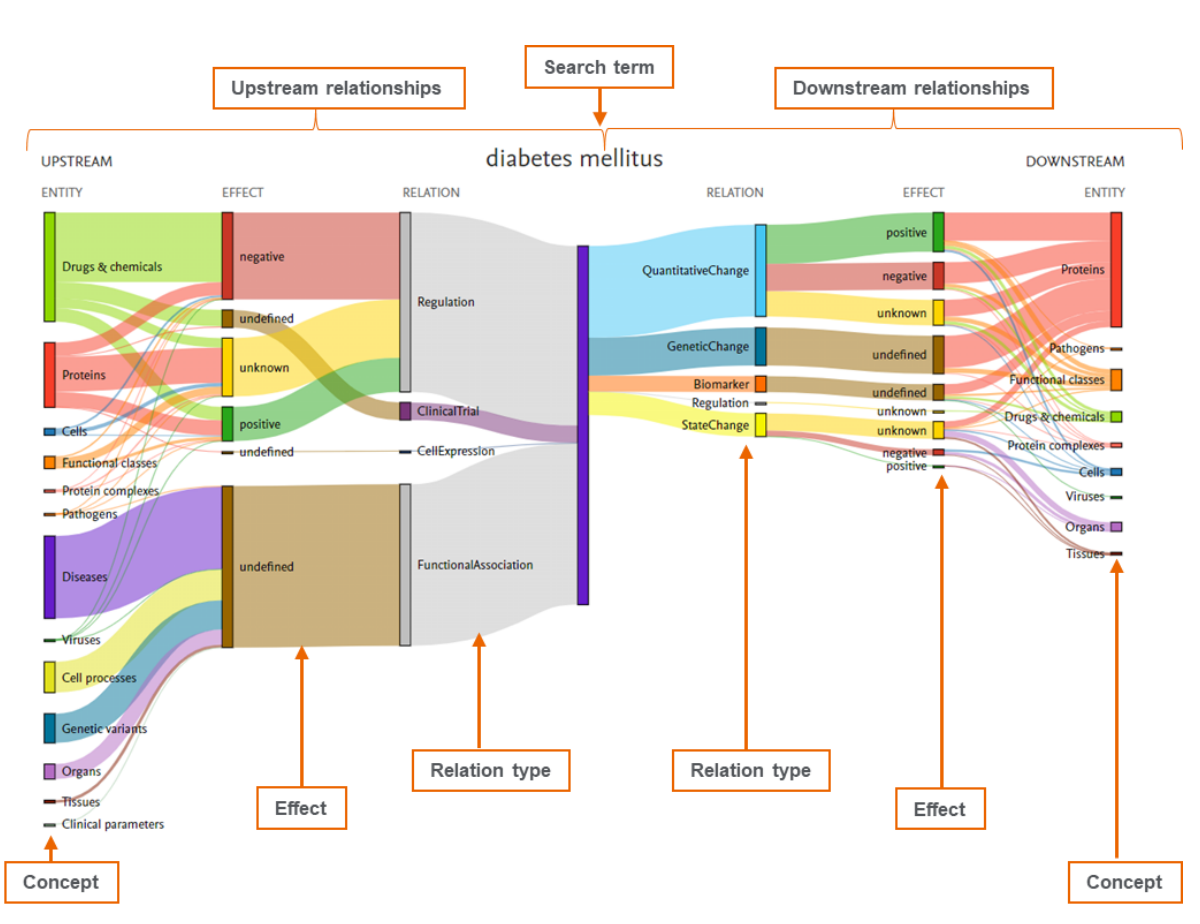

#### Upstream/downstream

- Upstream relationships represent biological concepts that act on the search term (e.g., SIRT1 negatively regulates diabetes mellitus).
- Downstream relationships represent biological concepts that are acted on by the search term (IL6 has a positive quantitative change as a result of diabetes mellitus)

#### Concept

• Represent different biological entities (e.g., proteins, drugs, cell processes, etc) that have a relationship with the search term). For a description of all concept types, see page x.

#### Effect

 Can be positive, negative or unknown (in cases where the effect is not mentioned) or undefined (for relationship types that do not act positively or negatively)

#### **Relation type**

• Represent different types of relationships concepts have with the search term. For a description of relationships, see page x.

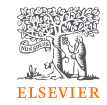

#### Understanding your results

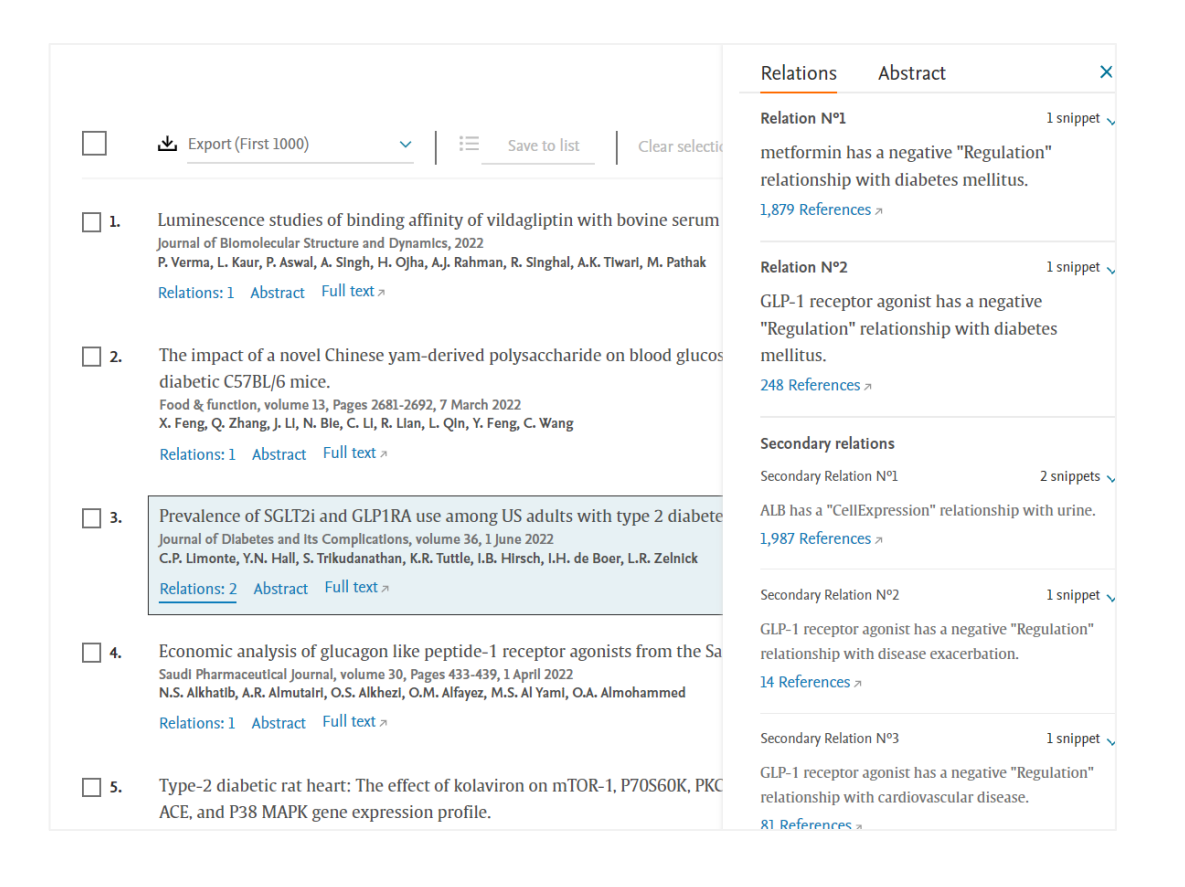

- The results list includes all articles and clinical trials where a biological concept has a relationship with your search term
- Applying filters further narrows down the results list to those records with a specific type of relationship
- Each record includes information on the relations found in the record, a link to the abstract/clinical trial information and a link out to the full text/CT.gov

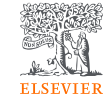

## Understanding your results – Relations information

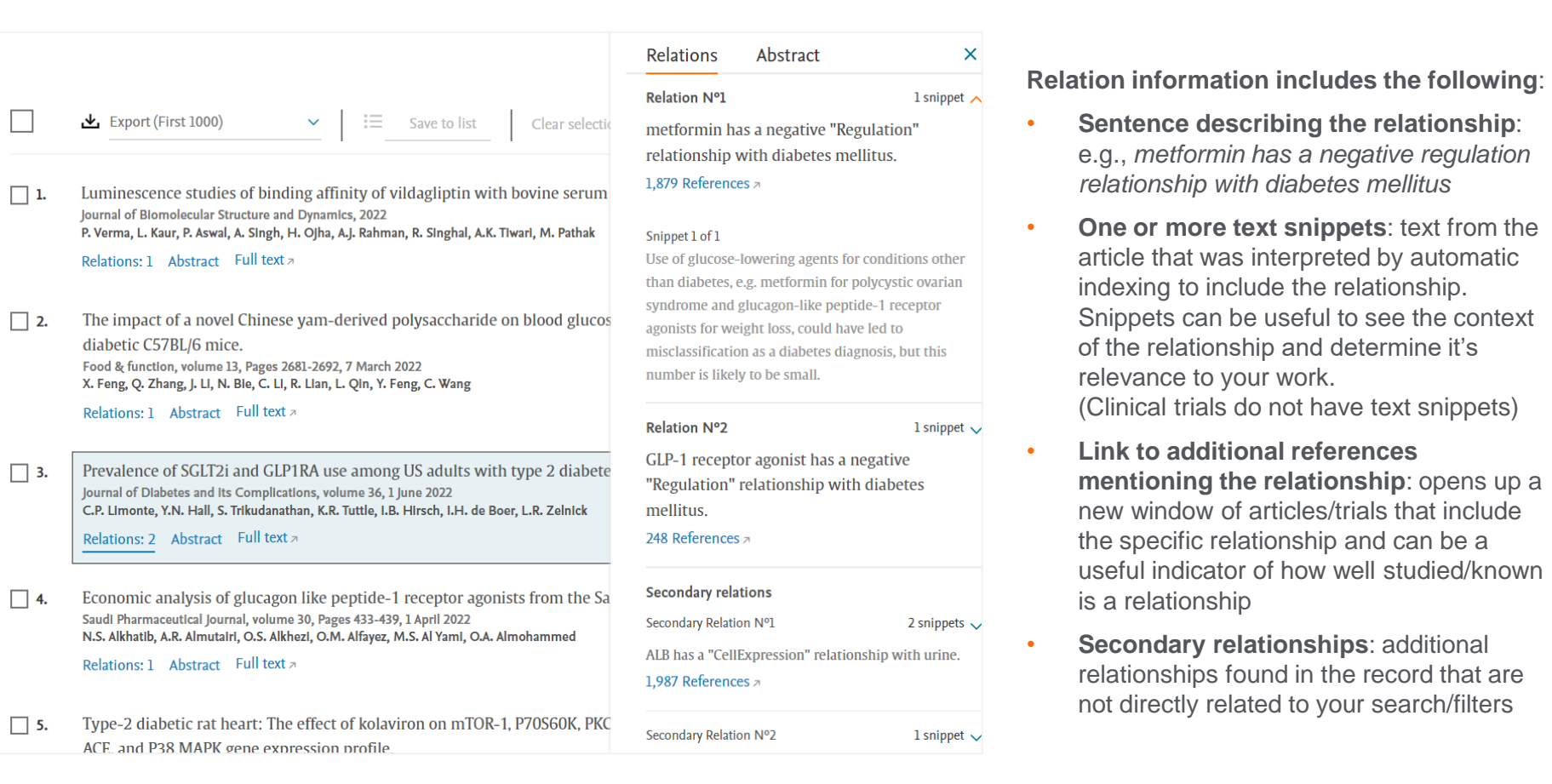

ELSEVIER

## Understanding your results – Clinical Trial information

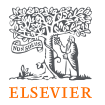

inflammatory axis suppression. Bioactive Materials, volume 19, Pages 653-665, 1 January 2023 X. Zeng, B. Chen, L. Wang, Y. Sun, Z. Jin, X. Llu, L. Ouyang, Y. Llao

Relations: 1 Abstract Full text >

2. isCGM With Education and Feedback for Non-Insulin Dependent Type 2 Di-ClinicalTrial.gov Study Sponsor: University of Alberta Start date: 2022

Relations: 1 Info Record details 7

 3.
 Placebo-controlled, Proof-of-concept Study to Evaluate the Safety and Efficiency

 ClinicalTrial.gov
 Study Sponsor: Inventiva Pharma

 Start date: 2022
 Relations: 2
 Info

4. Gentamicin-loaded Calciumsulfate-hydroxyapatite Biocomposite to Treat E ClinicalTrial.gov Study Sponsor: University Medical Center Groningen Start date: 2022

Relations: 1 Info Record details >>

 S. Immunonutrition for Diabetic Foot Ulcers ClinicalTrial.gov Study Sponsor: Prisma Health-Midlands Start date: 2022 Relations: 3 Info Record details ↗

#### Relations Info

CONDITION(S):

- NASH Nonalcoholic Steatohepatitis
- Diabetes Mellitus, Type 2

INTERVENTION(S)/DRUG TYPE(S):

- Empagliflozin
- Placebo
- IVA337

TRIAL STATE: Not yet recruiting

PHASES:

• Phase 2

STUDY TYPE:

Interventional

STUDY SPONSOR: Inventiva Pharma

STUDY COLLABORATOR: Information not provided Clinical trials do not include Abstracts. Instead, they include:

- Condition(s)
- Interventions
- Trial State
- Phase(s)
- Study type
- Study sponsor
- Study collaborator

It is possible to filter for specific clinical trial information (e.g., trial phase) by exporting clinical trial results and applying filters in the exported file.

### How to apply filters – single filter

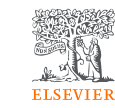

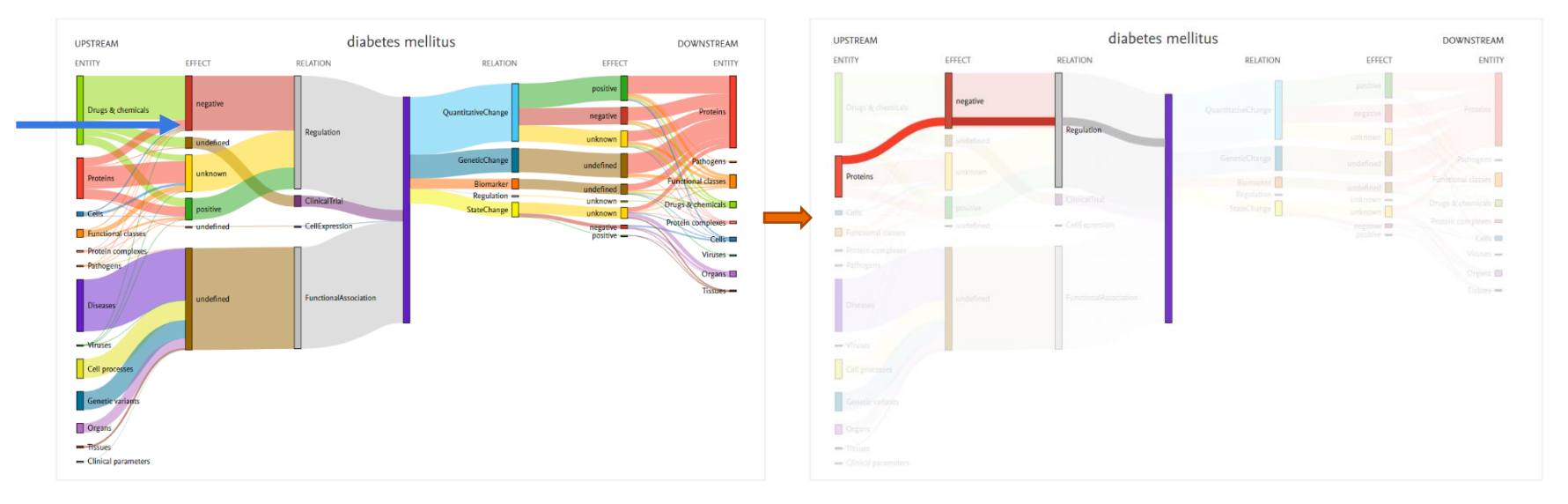

It is possible to apply a single filter by clicking directly on the visual.

• For example, to filter by proteins that negatively regulate diabetes mellitus, click on the corresponding area on the graph. This will narrow down search results to those that include at least one **primary** relationship where a protein negatively regulates diabetes mellitus.

#### How to apply filters – multiple filters

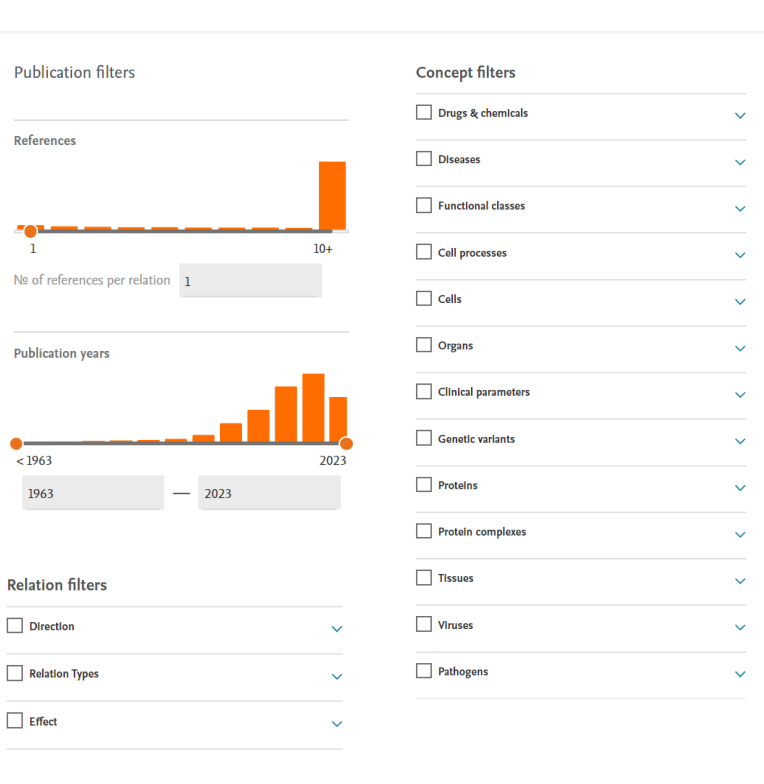

#### **Publication filters**

- **References**: Allows filtering by a specific number of references per relation. For example, if the No. references per relation = 5, results will include articles/clinical trials where all primary relationships are supported by 5 or more references.
- **Publication years**: Allows filtering by specific years. For example, setting the lower limit to 1992 and upper limit to 2021 means results will include all articles/clinical trials published between the years 1992 and 2021.

#### **Relation filters**

- Direction: results will include articles/clinical trials where all primary relationship are 1) upstream (meaning concepts act on the search term) or 2) downstream (concepts are acted on by the search term).
- **Relation**: results will include articles/clinical trials where all primary relationships are of the selected relation(s).
- Effect: results will include articles/clinical trials where all primary relationships are of the selected effect(s) – positive, negative, unknown (meaning the effect of the relationship has not been identified) and undefined (meaning the relationship type does not have a positive/negative effect)

**Concept Filters**: results will include articles/clinical trials where all primary relationships are of the selected concept(s). For example, selecting upstream, regulation, positive and protein means results will include articles/clinical trials where all primary relationships are proteins that have a positive regulation relationship with your search term.

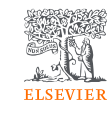

#### Filter behaviour

- Between different types of filters, selections are combined with AND
- Multiple selections within an individual filter category are combined with OR
  - All selections under Concept filters combined with OR

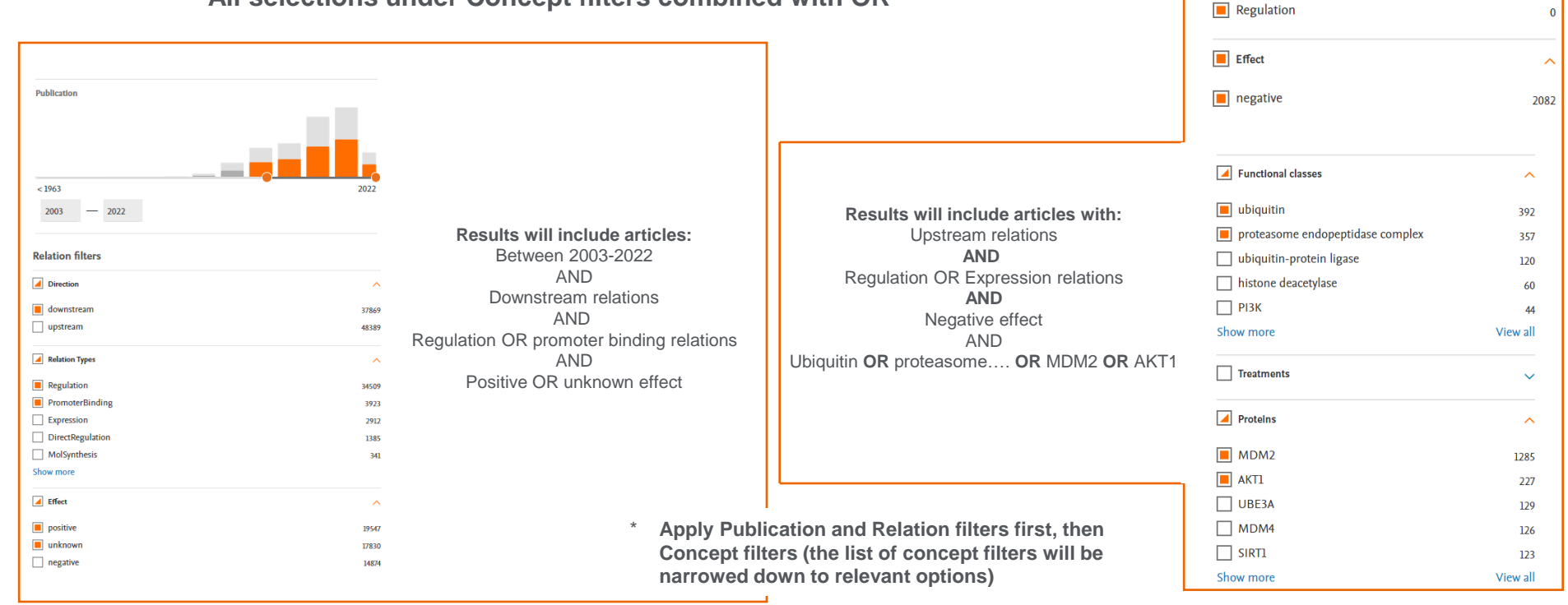

**Relation filters** 

78

~

2082

10

2082

Direction
 downstream

upstream

Relation Types

Expression

ProtModification

### Exporting relationships

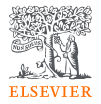

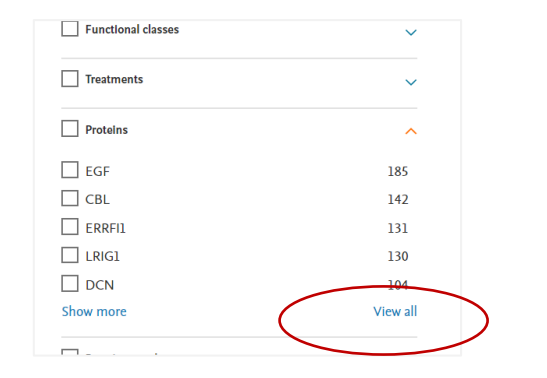

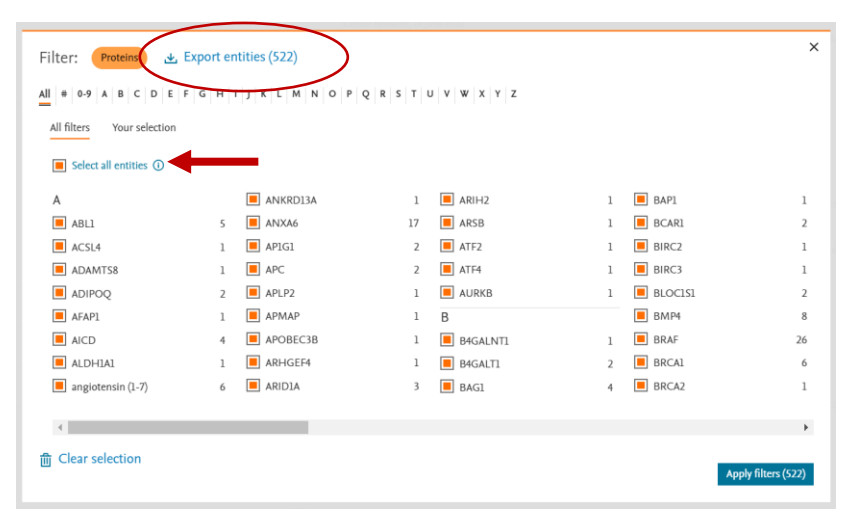

- Perform search and apply all relevant publication/relationship filters
- Using the filter pop-up panel, you can export information about individual concepts or the entire set of information for a concept. For example:
  - Search by EGFR
  - Apply upstream/positive relationship filters
  - Expand the Concept filter Protein and select View all.
  - A popup shows all proteins that are upstream of EGFR with a negative relationship. Select individual proteins or Select all entities – you can export this list or apply filters from this popup.

| # Date of   | export: 02.02.202  | 3               |                     |            |             |           |       |          |           |            |        |
|-------------|--------------------|-----------------|---------------------|------------|-------------|-----------|-------|----------|-----------|------------|--------|
| # Search t  | erm: EGFR          |                 |                     |            |             |           |       |          |           |            |        |
| # Filters:  |                    |                 |                     |            |             |           |       |          |           |            |        |
| # Publicati | on:                |                 |                     |            |             |           |       |          |           |            |        |
| # Relation  | Direction: UPSTF   | REAM; Effe      | ects: negative      |            |             |           |       |          |           |            |        |
| # Concept   | : Protein          |                 |                     |            |             |           |       |          |           |            |        |
| Search Te   | Acts on / is acted | Concept         | Relation Object Typ | Relation E | # of refere | Link      |       |          |           |            |        |
| EGFR        | is acted on by     | EGF             | Expression          | negative   | 188         | https://e | mbio. | elsevier | .com/refe | rence?quer | y=EGFI |
| EGFR        | is acted on by     | LRIG1           | DirectRegulation    | negative   | 121         | https://e | mbio. | elsevier | .com/refe | rence?quer | v=EGFI |
| EGFR        | is acted on by     | LRIG1           | Expression          | negative   | 43          | https://e | mbio. | elsevier | .com/refe | rence?quer | y=EGFI |
| EGFR        | is acted on by     | CBL             | Expression          | negative   | 147         | https://e | mbio. | elsevier | .com/refe | rence?quer | y=EGFI |
| EGFR        | is acted on by     | ERRFI1          | DirectRegulation    | negative   | 129         | https://e | mbio. | elsevier | .com/refe | rence?quer | y=EGFI |
| EGFR        | is acted on by     | ERRFI1          | Expression          | negative   | 14          | https://e | mbio. | elsevier | .com/refe | rence?quer | y=EGFI |
| EGFR        | is acted on by     | DCN             | DirectRegulation    | negative   | 101         | https://e | mbio. | elsevier | .com/refe | rence?quer | y=EGFI |
| EGFR        | is acted on by     | DCN             | Expression          | negative   | 10          | https://e | mbio. | elsevier | .com/refe | rence?quer | y=EGFI |
| EGFR        | is acted on by     | MIR7-1          | miRNAEffect         | negative   | 99          | https://e | mbio. | elsevier | .com/refe | rence?quer | y=EGFI |
| EGFR        | is acted on by     | SNX1            | DirectRegulation    | negative   | 33          | https://e | mbio. | elsevier | .com/refe | rence?quer | y=EGFI |
| EGFR        | is acted on by     | SNX1            | Expression          | negative   | 33          | https://e | mbio. | elsevier | .com/refe | rence?quer | y=EGFI |
| EGFR        | is acted on by     | <b>MIR133A1</b> | miRNAEffect         | negative   | 54          | https://e | mbio. | elsevier | .com/refe | rence?quer | y=EGFI |
| EGFR        | is acted on by     | HGS             | DirectRegulation    | negative   | 30          | https://e | mbio. | elsevier | .com/refe | rence?quer | y=EGFI |
| EGFR        | is acted on by     | HGS             | Expression          | negative   | 22          | https://e | mbio. | elsevier | .com/refe | rence?quer | y=EGFI |
| EGFR        | is acted on by     | MIR146A         | miRNAEffect         | negative   | 48          | https://e | mbio. | elsevier | .com/refe | rence?quer | y=EGFI |
| EGFR        | is acted on by     | MIR145          | miRNAEffect         | negative   | 35          | https://e | mbio. | elsevier | .com/refe | rence?quer | v=EGFI |

#### Saving and exporting results

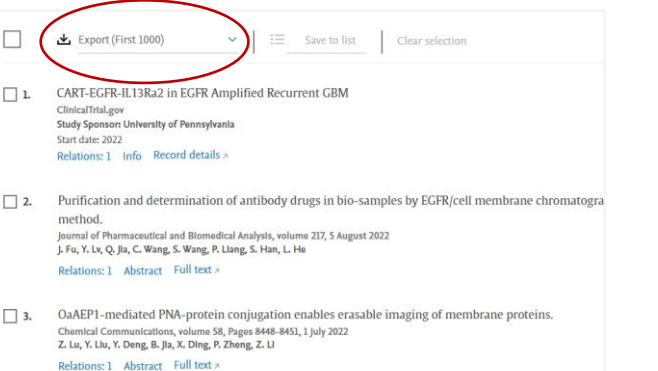

|    | Α      | В            | С            | D           | Е            | F          | (                 |
|----|--------|--------------|--------------|-------------|--------------|------------|-------------------|
| 1  | Result | Title        | Publication  | Author Nar  | Source       | Date of Pu | Full <sup>-</sup> |
| 2  | 1      | CART-EG      | ClinicalTria | University  | ClinicalTria | 2022       | https             |
| 3  | 1      | CART-EG      | ClinicalTria | University  | ClinicalTria | 2022       | https             |
| 4  | 1      | CART-EG      | ClinicalTria | University  | ClinicalTria | 2022       | https             |
| 5  | 2      | Purification | Article      | J. Fu, Y. L | Journal of   | 2022       | https             |
| 6  | 3      | OaAEP1-n     | Article      | Z. Lu, Y. L | Chemical (   | 2022       | https             |
| 7  | 4      | EGFR bind    | Article      | S. Jäger,   | Biological   | 2022       | https             |
| 8  | 4      | EGFR bind    | Article      | S. Jäger,   | Biological   | 2022       | https             |
| 9  | 4      | EGFR bind    | Article      | S. Jäger,   | Biological   | 2022       | https             |
| 10 | 4      | EGFR bind    | Article      | S. Jäger,   | Biological   | 2022       | https             |
| 11 | 5      | EGFR inhil   | Article      | X. He, Y. I | Scientific r | 2022       | https             |
| 12 | 5      | EGFR inhil   | Article      | X. He, Y. I | Scientific r | 2022       | https             |
| 13 | 6      | YAP derive   | Article      | Y. An, B. ) | Cancer Le    | 2022       | https             |
| 14 | 6      | YAP derive   | Article      | Y. An, B. ) | Cancer Le    | 2022       | https             |
| 15 | 6      | VAD dariva   | Article      | V An R Y    | Cancerle     | 2022       | httne             |

- Export up to 1000 results or select individual results
- Export files include all bibliographic information, relationship information, text snippets and clinical trail information

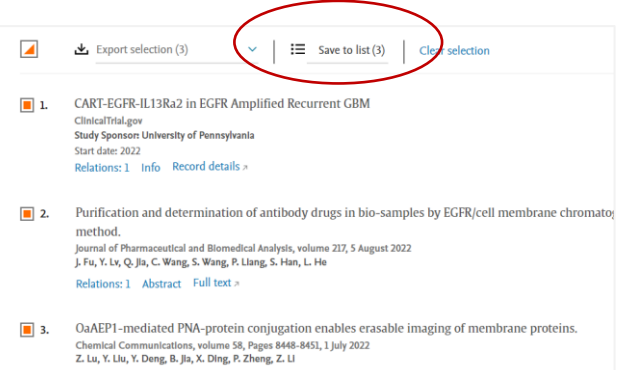

Relations: 1 Abstract Full text >

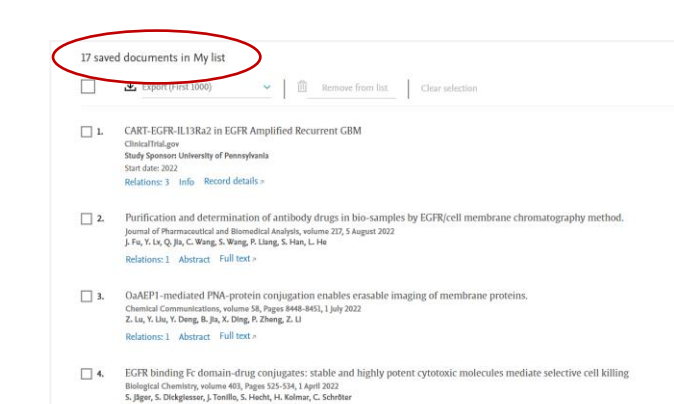

Relations: 4 Abstract Full text #

 Save records (articles or clinical trials) to a list. Access your saved list by clicking 'Saved lists' (top right-hand of the screen.

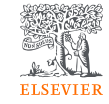

## Glossary of terms – Types of filters

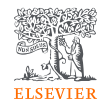

| Filter                                   | Description                                                                                                    |
|------------------------------------------|----------------------------------------------------------------------------------------------------|
| Publication filters                      |                                                                                                    |
| Reference                                | Results will only include articles with relations supported by a specific number of references. Setting the filter to '5' means you will only see relations that have been reported in 5+ articles                                                                                                    |
| Publication (year)                       | Results will include articles published on/before/between/after specific dates. Adjust the slide or fill in numbers for the publication years for which you would like to limit results                                                                                                    |
| Direction filters                        |                                                                                                    |
| Upstream or downstream                   | Results will include relations that are upstream or downstream of the search term. Upstream relations: search term is the 'object' (concepts act in some way on the search term). Downstream relations: search term is the 'subject' (it acts in some way) on downstream concepts                                     |
| Effect filters                           |                                                                                                    |
| Positive, negative, unknown or undefined | Most relations can have an effect (positive/negative). In cases where this information is not found in the snippet of text, the effect will be labelled 'unknown'. In cases where there is no effect for the relationship type (Binding, Cell Expression, Functional Association, the effect is labelled 'undefined'. |
| Relation filters                         | Articles in the results list will be selected based on the Search Term and relations selected in the Relations filter (see detailed information in slides 2-3)                                                                                                    |
| Concept filters                          | Articles in the results list will be selected based the Search Term and concepts selected in the Concepts Filter. See detailed information in slide 4                                                                                                    |

## Glossary of terms – Types of relations and examples

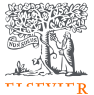

| Relation             | Description                                                                                                    | Examples                                                                   |
|----------------------|----------------------------------------------------------------------------------------------------|----------------------------------------------------------------------------|
| Expression           | Changes protein abundance by affecting levels of transcript or protein stability                                               | MDM2 has a negative "Expression" relationship with TP53                    |
| miRNA Effect         | Inhibitory effect of an miRNA on its mRNA target                                                                               | miR-30 has a negative "miRNAEffect" relationship<br>with TP53              |
| Promoter Binding     | Binds to the promoter of a gene                                                                                                | FOXC1 has a positive "PromoterBinding"<br>relationship with MMP7           |
| Regulation           | Changes activity by an unknown mechanism (may be direct or indirect                                                            | SOCS3 has a positive "Regulation" relationship with diabetes mellitus      |
| Direct Regulation    | Influences activity by direct physical interaction                                                                             | BRCA1 has a "DirectRegulation" relationship with BARD1                     |
| Binding              | Direct physical interaction between two molecules                                                                              | FANCD2 has a "Binding" relationship with BRCA1                             |
| Protein Modification | Changes the modification of the target molecule, usually by direct interaction                                                 | SRC has a "ProtModification" relationship with<br>GRB2                     |
| Biomarker            | Identification of proteins/complexes/functional classes/metabolites that are prognostic or diagnostic biomarkers for a disease | Lung cancer has a "Biomarker" relationship with IL6                        |
| Genetic Change       | Genetic changes such as gene deletions, amplifications, mutations or epigenetic changes                                        | Lung cancer has a "GeneticChange" relationship with ALK                    |
| Quantitative Change  | Changes in abundance/activity/expression of a gene/protein/small molecule in a disease state                                   | Breast cancer has a positive "QuantitativeChange"<br>relationship with AGK |
| State Change         | Changes in a protein's post-translational modification status or alternative splicing events                                   | Breast cancer has a "StateChange" relationship with estrogen receptor      |

## Types of relations and examples (continued)

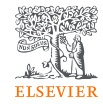

| Relation            | Description                                                          | Examples                                                                                  |
|---------------------|----------------------------------------------------------------------|-------------------------------------------------------------------------------------------|
| Functional Assoc.   | Between a disease and a cellular process or another disease          | Chronic pancreatitis has a "FunctionalAssociation"<br>relationship with pancreatic cancer |
| Chemical Reaction   | Either enzyme catalysed or spontaneous chemical reaction             | CYP3A has a "ChemicalReaction" relationship with ticagrelor                               |
| Molecular Synthesis | Changes the concentration of the target                              | CYP3A has a "MolSynthesis" relationship with midazolam                                    |
| Molecular Transport | Changes the localization of the target                               | Tamoxifen has a positive "MolTransport"<br>relationship with MAPK3                        |
| Clinical Trial      | Clinical trials conducted for a drug against a disease (from CT.gov) | Tamoxifen has a positive "Clinical Trial" relationship with breast cancer*                |
| Cell Expression     | Expression of proteins within or on the surface of a cell            | Hepatocyte has a "CellExpression" relationship with EGFR                                  |

## Glossary of terms – Types of concepts

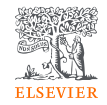

| Concept            | Description                                                                                               | Examples                                              |
|--------------------|----------------------------------------------------------------------------------------------------|-------------------------------------------------------|
| Drugs & chemicals  | Naturally occurring metabolites, small molecules found in cell, drugs (incl. small molecules & biologics) | Cisplatin, glucose, ATP,<br>trastuzumab               |
| Diseases           | Health conditions and disease terms                                                                       | Neoplasm, acute lung injury                           |
| Proteins           | Represents both genes and the gene products, including proteins and miRNAs                                | TP53, mir293                                          |
| Functional classes | Proteins classes based on biological function                                                             | DNA helicase, CYP3A                                   |
| Complexes          | One or more polypeptides that form a complex via physical interactions                                    | Ribosome, p53-MDM2                                    |
| Genetic variant    | Variants searchable by SNPID and text                                                                     | rs11553421, mutation in TP53,<br>524G>T (p.Arg175Leu) |
| Cells              | Mammalian cell types & cell lines                                                                         | T-cell, fibroblast, 298T                              |
| Cell Process       | Biological processes                                                                                      | DNA damage, cytokinesis                               |
| Organs             | Mammalian organ types                                                                                     | Brain, heart, lung                                    |
| Tissues            | Mammalian tissue types                                                                                    | Bone marrow, endothelium                              |
| Viruses            | An agent that causes infectious diseases                                                                  | Influenza A, Sars-CoV-2, HIV-1                        |
| Clinical parameter | Measured parameters of the human body used in clinical practice                                           | Overall survival, platelet count                      |
| Treatment          | Non-chemical treatments and environmental conditions                                                      | Radiation, hypoxia, stress                            |
| Cell object        | Organelles and other structural components of the cell                                                    | Mitochondria, chromatin                               |

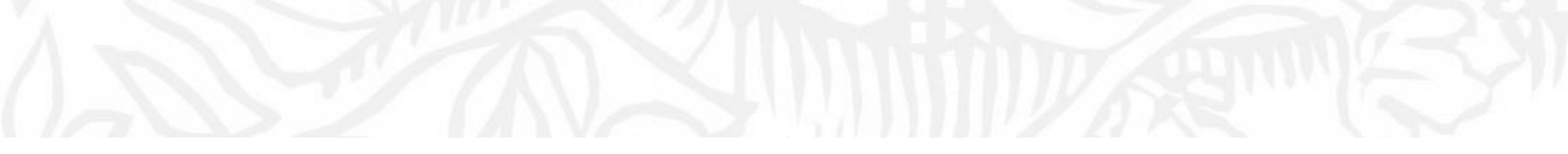

## Example workflows

## Starting with a potential protein target: what diseases can be affected by my protein?

- Enter protein (e.g., TANK1) into the Search Field (dropdown will help you to find correct term)
  - If text indicates 'TANK1: use TNKS' TNKS is the preferred term will appear in subsequent fields
- Apply filters: downstream, positive, disease

- Articles in the results list include TANK1 positively regulating a disease (by an unknown mechanism)
- Look at all diseases positively regulate by TANK1 and/or further narrow down diseases using the Disease concept filter (de-select All diseases, select relevant ones and click 'Apply')

| Relation filters      |   |         |                                                                                                    |                                                                           |
|-----------------------|---|---------|----------------------------------------------------------------------------------------------------|---------------------------------------------------------------------------|
| Direction             | ^ | Disease |                                                                                                    | Abstract Pelations X                                                      |
| downstream            | 2 | Clacesc |                                                                                                    |                                                                           |
| Relation Types        | ^ | _       |                                                                                                    | Relation N°1 1 snippet 🔨                                                  |
| Regulation            | 2 |         | Lownload (First 100)          clear selection                                                                                                    | The TNKS has a positive "Regulation" relationship with neurodegeneration. |
| Effect                | ^ | 1.      | TDP-43 proteinopathies: A new wave of neurodegenerative diseases                                                                                                    | 2 References a                                                            |
| positive              | 2 |         | Journal of Neurology, Neurosurgery and Psychlatry, volume 92, Pages 86-95, 1 January 2021<br>E.M.J. De Boer, V.K. Orle, T. Williams, M.R. Baker, H.M. De Oliveira, T. Polvikoski, M. Silsby, P. Menon, M. Van Den Bos<br>P. Van Damme, M. Kiernan, M.A. Van Es, S. Vucic | Snippet 1 of 1<br>Importantly, down-regulation of tankyrase, a            |
| Concept filters       |   |         | Abstract <u>Relations: 1</u> Full text #                                                                                                    | poly(ADP-ribose) [PAR] polymerase, prevented                              |
| Disease               | ^ | 2       | Poly(ADP-Ribose) Prevents Pathological Phase Separation of TDP-43 by Promoting Liquid Dem                                                                                                    | neurodegeneration, suggesting a potential                                 |
| neurodegeneration     | 2 |         | Molecular Cell, volume 71, Pages 703-717.e9, 6 September 2018                                                                                                    | therapeutic utility of tankyrase modulation in TAR                        |
| carcinogenesis        | 4 |         | L. McGurk, E. Gomes, L. Guo, J. Mojsilovic-Petrovic, V. Tran, R.G. Kalb, J. Shorter, N.M. Bonini                                                                                                    | DNA-binding protein-43 proteinopathies.                                   |
| experimental fibrosis | 3 |         |                                                                                                    |                                                                           |
|                       |   |         |                                                                                                    |                                                                           |

## Starting with protein: what do increases in my protein cause?

- ELSEVIER
- Enter protein (e.g., HTT) into the Search Field (dropdown will help you to find correct term)
- Apply filters: downstream, positive

TIP: It is not necessary to be an expert all categories – at first, select the fewest filters and leave the rest unchecked to see what information appears. Then narrow down as needed.

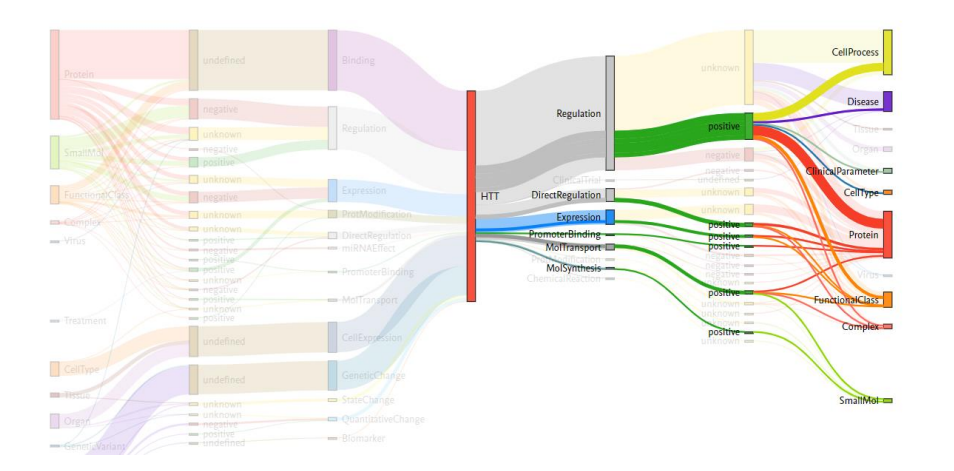

Articles in the results list include any concept that is positively affected by HTT

#### Abstract Relations Relation Nº1 l snippet 🥕 The HTT has a positive "Regulation" relationship with mitochondrial depolarization. 61 References > Snippet 1 of 1 ▲ Download (First 100) remains indistinct, however it is believed that the abnormal huntingtin protein leads to severa The chemistry of reactive oxygen species (Ros) revisited: Outlining their role in biological mac neurotrophic factor/tropomyosin-related kinaseB induced pathologies signaling, mitochondrial dysfunction and International Journal of Molecular Sciences, volume 22, 2021 consequent activation of caspases mediated C.A. Juan, J.M.P. de la Lastra, F.J. Plou, E. Pérez-Lebeña neuronal cell death (4). Abstract Relations: 1 Full text : Secondary relations Potential role of TrkB agonist in neuronal survival by promoting CREB/BDNF and PI3K/Akt sign Secondary Relation Nº1 l snippet 🧹 nitropropionic acid (3-NP)-induced neuronal death Apoptosis, volume 26, Pages 52-70, 1 February 2021 The brain has a "FunctionalAssociation" relationship S. Ahmed, M. Kwatra, B. Gawall, S.R. Panda, V.G.M. Naldu with motor coordination.

Neuronal cell-based high-throughput screen for enhancers of mitochondrial function reveals I

Abstract Relations: 1 Full text :

107 1

50 References >

## Starting with disease

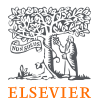

#### What are potential drug targets?

- Enter disease (Hemophilia B) into the Search Field (dropdown will help you to find correct term – you many also wish to look under the general term of Hemophilia)
- Apply filters: upstream, regulation, positive, unknown
  - Articles in the results list include concepts regulating a disease (either positively or with unknown effect) – it is important not to exclude 'unknown' effect as EmBio will only indicate an effect is 'positive' if it is in the snippet of text from where the relationship is extracted

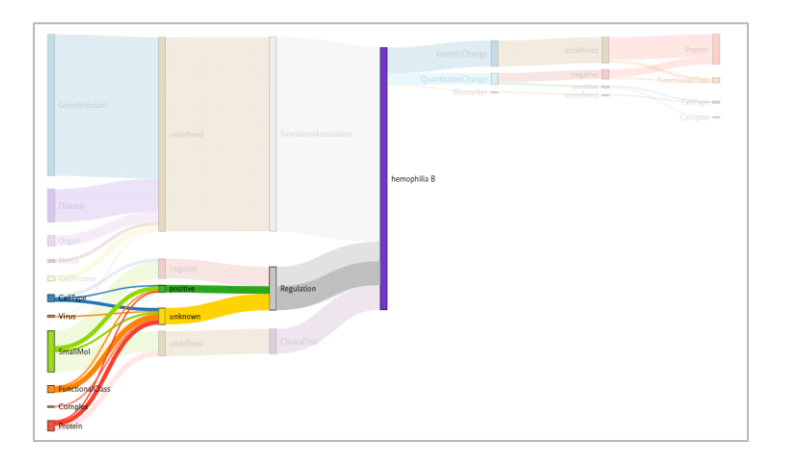

#### What are potential biomarkers?

- Enter disease (Hemophilia B) into the Search Field (dropdown will help you to find correct term)
- Apply filters: downstream (Genetic change, Quantitative Change, State Change, Biomarker)
  - Articles in the results list include concepts that are changed as a result of the disease and could therefore be measured

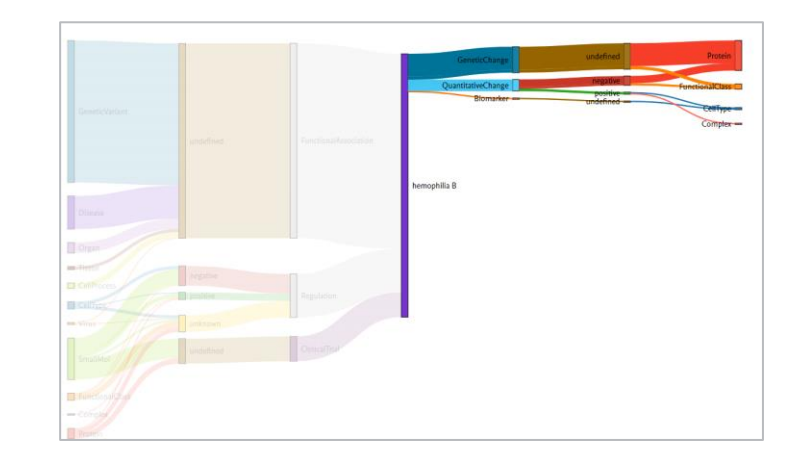

## Starting with disease

#### What biologics negatively regulate the disease?

- Enter disease (Type 1 diabetes) into the Search Field (there are other types of diabetes you may also want to search)
- Apply filters: Direction: upstream; Effect: negative, Relations: 5+ (this limits the search to relations that are reported in 5+ publications)
- 2. Then view the Drugs & Small molecules filter popup to select the individual names of relevant biologics.

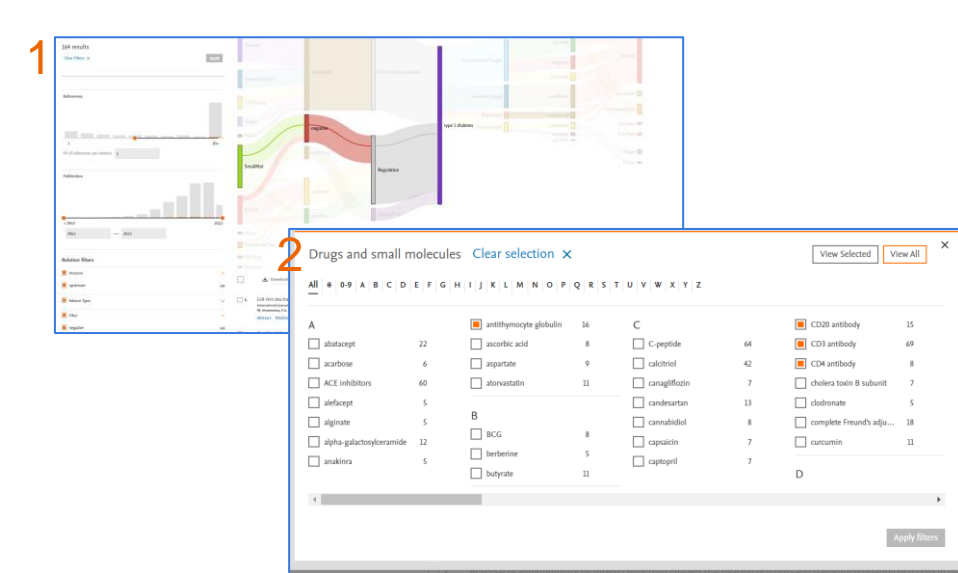

- Results include articles that have a relationship with Type 1 diabetes negatively regulated by one of the selected biologics
- 4. The results list can be exported for an overview of who is publishing in this field.

| 164 results               |       |    | Abstract Relations: 1 Full text >                                                                                                    | Abstract Relations                                                                    |
|---------------------------|-------|----|----------------------------------------------------------------------------------------------------|---------------------------------------------------------------------------------------|
| Clear Filters 🗙           | Apply | 3. | Birth Cohorts in Type 1 Diabetes: Preparing for the Payoff<br>journal of Clinical Endocrinology and Matabolism, volume 106, Pages E1044-E1045, 1 February 2021<br>K. Cossen, A. Mulr                                      | Relation N*1 3 snippets  The CD3 antibody has a negative                              |
| Concept filters           |       |    | Abstract Relations: 1 Full lext a MiR.126 II2 CXCR1/2 recentors inflammation and circulating endothelial progenitor cells: T                                                                                              | "Regulation" relationship with type 1<br>diabetes.<br>69 References >                 |
| Drugs and small molecules | ^     |    | a model of subclinical cardiovascular disease (type 1 diabetes mellitus)<br>journal of Translational Medicine, volume 19, 1 December 2021                                                                                 | Salanet 1 of 3                                                                        |
| CD3 antibody              | 69    |    | D.J. Coulson, S. Bakhashab, J.S. Latief, J.U. Weaver                                                                                                    | Figure 1-LV.InsB and anti-CD3 monoclonal                                              |
| E teplizumab              | 34    |    | Abstract Relations: 1 Full text >                                                                                                    | antibody CT (CT5) after syngeneic islet                                               |
| rituximab                 | 19    |    | INSR9.23 gene transfer to benatoryte-based combined therapy abrogates recurrence of type 1                                                                                                    | Type 1 diabetes.                                                                      |
| antithymocyte globulin    | 16    |    | Diabetes, volume 70, Pages 171-181, 1 January 2021                                                                                                    | Salanet 2 of 3                                                                        |
| CD20 antibody             | 15    |    | F. Russo, A. Citro, G. Squeri, F. Sanvito, F. Monti, S. Gregori, M.G. Roncarolo, A. Annoni<br>Abstract. Delutions: 1 Euli text .                                                                                          | To investigate the capacity of the combination                                        |
| CD4 antibody              | 8     |    |                                                                                                    | lentiviral vector-mediated hepatocyte-targeted                                        |
| DNA vaccine               | 6     | 6. | Regulation of B cell homeostasis by Ptpn22 contributes to type 1 diabetes in NOD mice.                                                                                                    | monoclonal antibody to cure Type 1 diabetes when                                      |
| INI-alpha antibody        | 6     |    | Endocrine, volume 67, Pages 535-543, 1 March 2020<br>X Shi E Shao 7, 11 J. King J. Jiu, S. Kitelar, 7, Zhou J. Jin, P. Zhang                                                                                              | a syngeneic or allogeneic islet transplantation is                                    |
| Iymphocyte antibody       | 5     |    | Abstract Relations: 1 Full text a                                                                                                    | performed, nonobese diabetic mice received<br>intravenously the CT (learning and sort |
| metformin                 | 5     |    |                                                                                                    | CD3 monoclonal antibody) and islet transplantation                                    |
| recombinant human insulin | 90    | 7. | Reversal of autoimmunity by mixed chimerism enables reactivation of $\beta$ cells and transdifferent                                                                                                    | under the kidney capsule according to different                                       |
| C-peptide                 | ~ ~   |    | Proceedings of the National Academy of Sciences of the United States of America, volume 117, Pages 31219-31230, 8 D<br>S. Tang, M. Zhang, S. Zeng, Y. Huang, M. Qin, U. Nasri, P. Santamaria, A.D. Riggs, L. Jin, D. Zeng | doses and schedules.                                                                  |
| ACE inhibitors            | 60    |    | Abstract Relations: 1 Full text >                                                                                                    | Snippet 3 of 3                                                                        |
| nicotinamide              | 48    |    | Initiation of CD40 DNA superior analization the sub-improve antibalance from above fights in                                                                                                    | antibody CT (CTS) after allogeneic islet                                              |

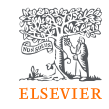

## Tips for using EmBiology

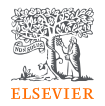

- Apply the Publication filters and Relation filters before making selections in the concept filters – the available options in concept filters will depend on the years and relationships you've selected
- If you are applying multiple concept filters in different categories, apply your selection from one category before making selections in the other
- Do you only want to see well studied relationships? Use the 'References' filter to limit result. (e.g., setting the 'References' filter to 5 limits results to articles that include relations that have been reported 5 or more times
- It is not necessary to be an expert in the types of content that is in all categories e.g., if you are interested in what concepts may positively affect your search term, select upstream and positive – leave the rest unchecked and see what categories appear
- Concept names that appear in left-hand filters and pop-ups are the preferred terms, which can be frustrating if you're searching for a filter by a different name.
  - To find out what the preferred term is, open up an new window of EmBio and type your term in the search box the dropdown suggestions will include the preferred term (e.g., if you would like to filter by CD20 but it's not in the list of available filters, see in the dropdown that the preferred term is MS4A1 and search for this term. Note that synonym-based searching of filters is on our 2022 roadmap!)